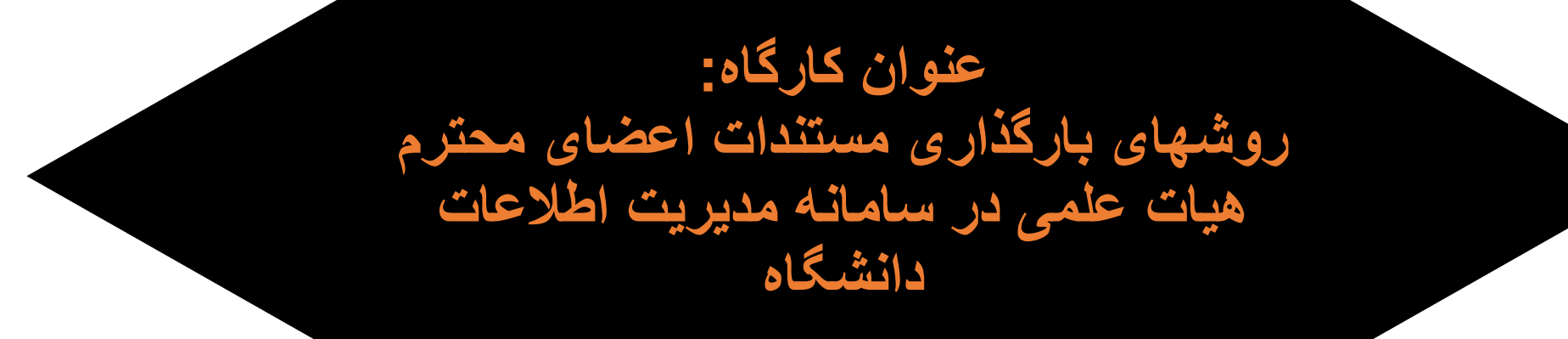

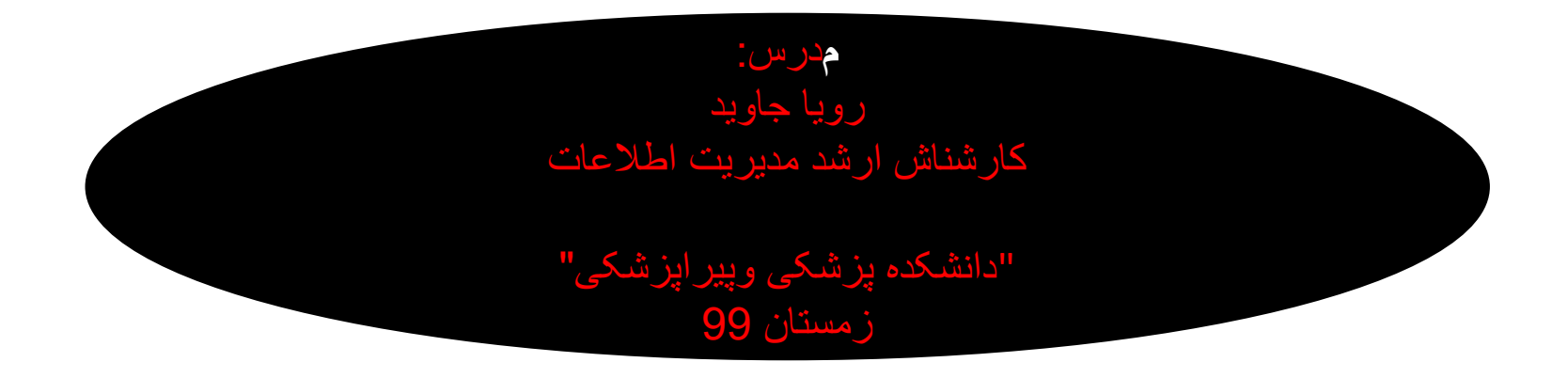

### معرفى سامانه مديريت تحقيقات

سامانهی مدیریت تحقیقات دانشگاه با هدف ثبت و اطلاع رسانی کلیه مستندات پایان یافته اعضای محترم هیات علمی دانشگاه ودانشجویان و کارکنان و کلیه پژوهشگران دانشگاه می باشد. لذا کلیه دانشکدهها، دانشگاهها، سازمانها و موسسات آموزشی و پژوهشی وابسته و یا زیرنظر وزارت بهداشت، درمان تمامی انواع طرحهای تحقیقاتی مصوب خود را اعم از بنیادی، کاربردی، تحقیق در نظام سلامت ،پس از پایان طرح، گزارش نهایی، مقالات و اطلاعات تمامی محصولات پژوهشی و فناوری منتج از طرح مربوطه نیز، بایستی در سامانه مورد اشاره فوق ثبت و ارسال گردد و بدیهی است کلیه سطح ارتقا اعضا محترم هیات علمی و انتخاب پژوهشگر نمونه بر اساس مستندات علمی پژوهشی درج شده در سامانه مدیریت تحقیقات می باشد.

جهت ورودبه سامانه مدیریت تحقیقات دانشگاه ابتدا وارد سایت دانشگاه علوم پزشکی اردبیل شده و در صفحه اصلی دانشگاه در سمت راست صفحه گزینه سامانه مدیریت اطلاعات تحقیقات، را انتخاب نموده و کلیلک کنید.

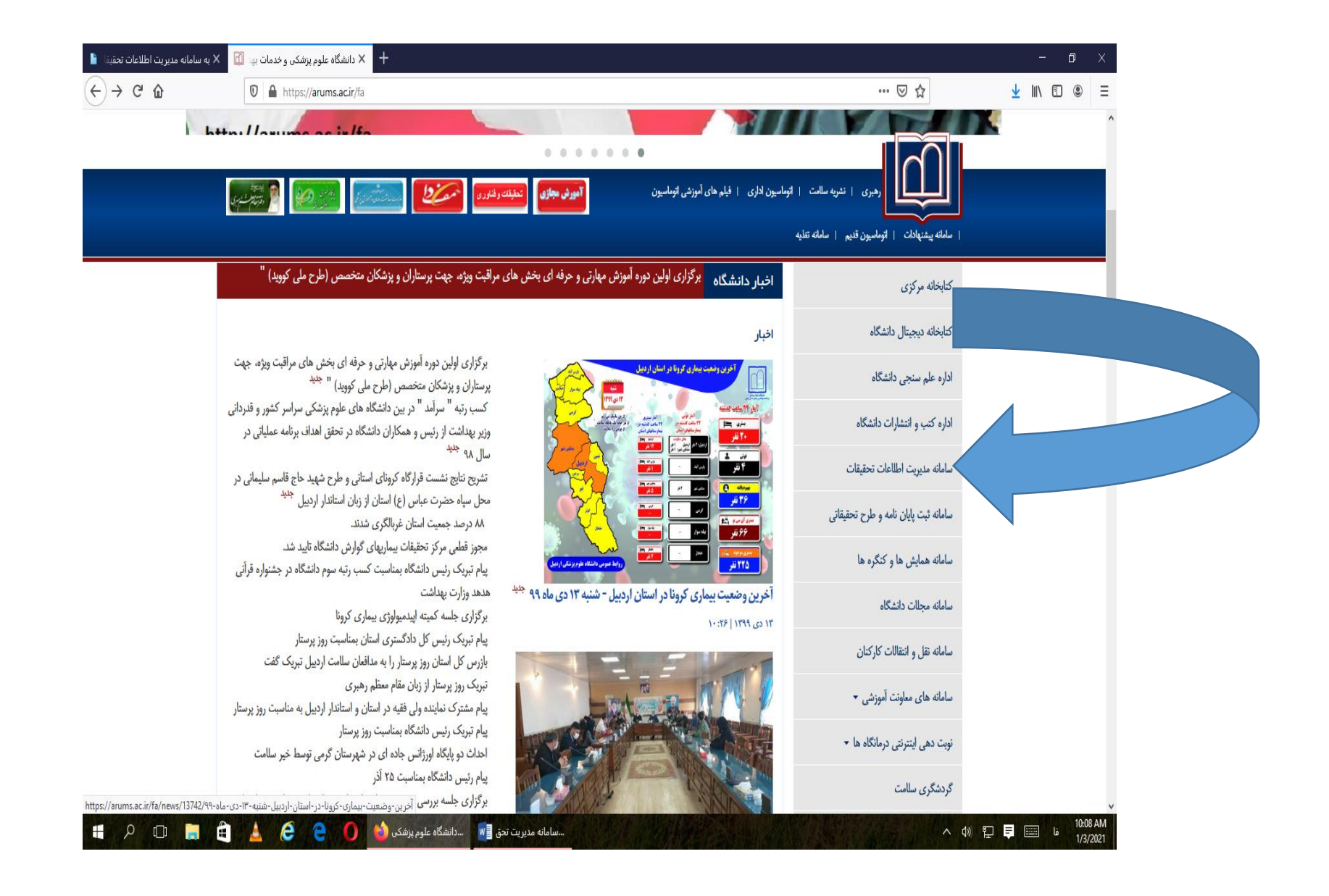

### بعد از وارد شدن به سامانه مدیریت اطلاعات تحقیقات،در و هله اول در این سامانه ثبت نام نمایید.

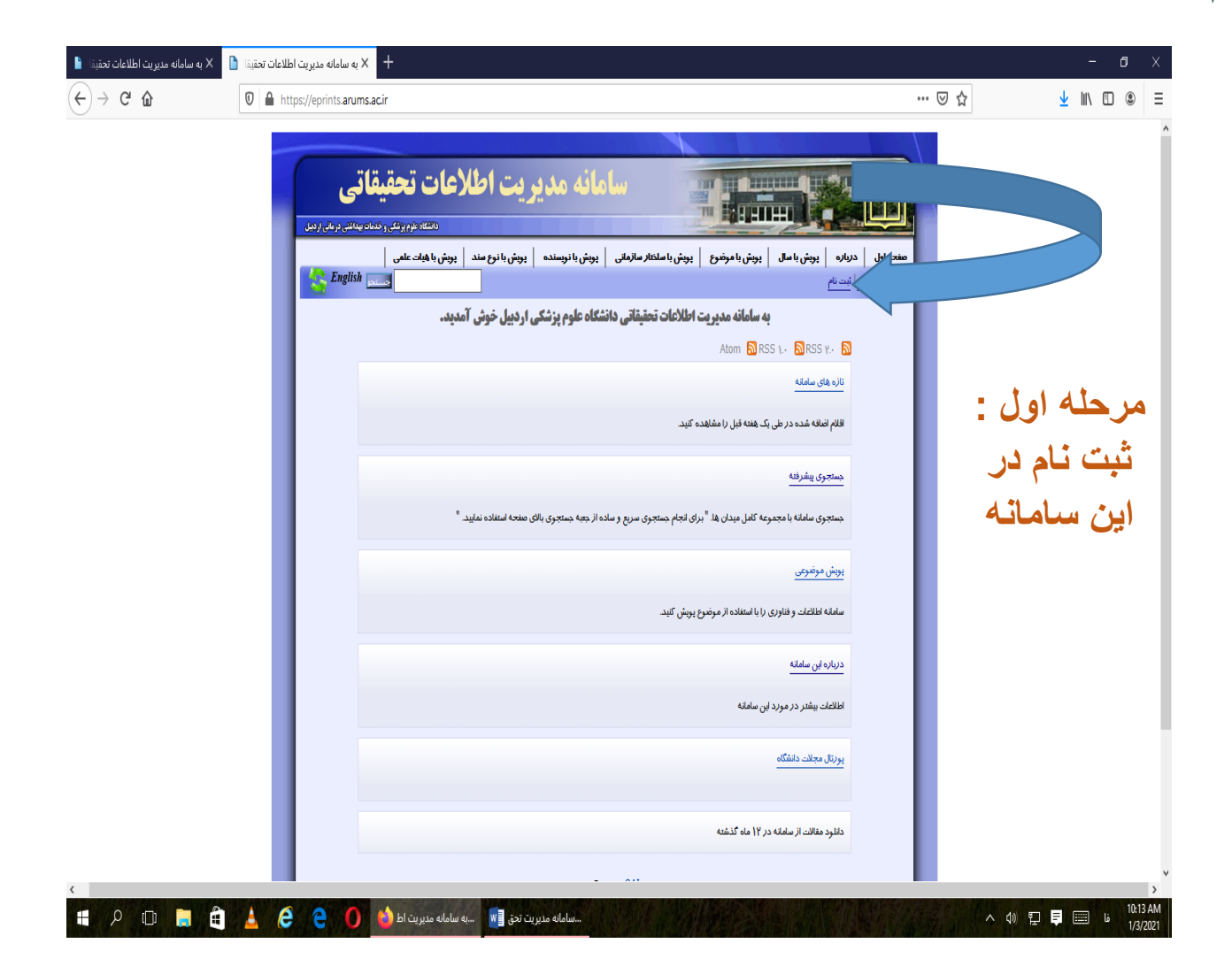

| <ul> <li> <ul> <li></li></ul></li></ul>                                                                                                    | - 0                                                                                                    | ا معاونت تحقیقات و فناوری  صفحه اصل X طعاونت تحقیقات و فناوری  صفحه اصل                                                                                                    |               |                                      |                           | + 🗙 معاونت تحقيقات و فناورى  صفح                                                                                                    | یحه اصلـ 🗙 د                                                                           | < دانشگاه علوم پزش                                                                                               | تیکی و خدمات بهد 🚺                                                                                                    | 🗙 پویش با نویسند                                                                                                    | ٥                                                          | 🖌 ثبت نام 🗙                                    |                | 🖌 به سامانه مدیریت اط                                                                                                    | مات تحقيقا 📔                      |
|----------------------------------------------------------------------------------------------------|----------------------------------------------------------------------------------------------------|----------------------------------------------------------------------------------------------------|---------------|--------------------------------------|---------------------------|----------------------------------------------------------------------------------------------------|----------------------------------------------------------------------------------------|----------------------------------------------------------------------------------------------------|----------------------------------------------------------------------------------------------------|----------------------------------------------------------------------------------------------------|------------------------------------------------------------|------------------------------------------------|----------------|----------------------------------------------------------------------------------------------------|-----------------------------------|
| معادل دراید رود ان این از رود رود این اعلان میزی اعاده (ماری این این از مان و این این از مان و این این این از مان و این این از مان و این از مان و این از مان و این از مان و این این از مان و این این از مان و این این از مان و این این از مان و این این از مان و این از مان و این این از مان و این این از مان و این این از مان و این این از مان و این این این و این این از مان و این این این این و این این این و این و این این این و این این این و این و این این این و این این این و این و این این و این و این این این و این و این و این و این و این این و این و این این و این و                                                                                                    | ♥☆ ⊻ Ⅲ\ ▣ @                                                                                                    |                                                                                                    |               | ⊠ ☆                                  | Ē                         |                                                                                                    |                                                                                        |                                                                                                    |                                                                                                    |                                                                                                    | 'cgi/register                                              | //eprints. <b>arums.ac.i</b> i                 | <b>≙ -</b> • ⊧ | <u>۵</u>                                                                                                    | $\leftrightarrow$ $\rightarrow$ ( |
| لبر اینه لمدر بلد بدر بد بر این عاین خود الد بر بد بد بد این اعتین کرد.<br>بر معنی قرار نر ند شده ادر خواهد بود که عاین خاص نود را مدر ب تبو اول تا مرحله کار نشان کی دارد بر این اعتیا که خاص نود این اعتیا که خاص نود این این این این این این این این این این                                                                                                    |                                                                                                    | مفتحه اول درباره بریش با سال پریش با مرضوع بریش<br>رود به سیستم شدت نام                                                                                                    |               |                                      | صفحه اول<br>وزود به سیستم | دریارہ   یویش با سال   یویش با موضر<br>  ثبت نام                                                                                                    | سوع   پويش با                                                                          | ی با سلختا <i>ر</i> سازمانی                                                                                      | پریش با نریسنده                                                                                                    | بویش با نوع سند                                                                                                    | دانشاه داوم<br>پویش با هیات عا                             | تقی ر خدمات بیدانش درمانی از<br>ی  <br>English |                |                                                                                                    |                                   |
| لفا اطلاعات ای معته (با جزایات نگیل کید تا بولید در سامنه مدیریت اطلاعات تعیقاتی ایت نام کید.<br>بردوند نیت نام از پست اکثروتی برای ارسال جزایات اینکه جطرد می تولید از ویژکی های کاربران ثبت شده معتقده کند.<br>اگر قذایت نام کرده لد ولی نام کاربری و یا کلمه عبور خدر با فرایش حصاب می تولید از ویژکی های کاربران ثبت شده معتود مورد<br>اگر قذایت نام کرده لد ولی نام کاربری و یا کلمه عبور خدر با فرایش کنده بد ایجا را کیک کنید تا کلمه عبور جدید تنظیم کنید.<br>اگر قذایت نام کرده لد ولی نام کاربری و یا کلمه عبور خدر با فرایش می طوانتی سام<br>اگر قذایت نام کرده لد ولی نام کاربری کامه ای به<br>اگر قذایت نام کرده لد ولی نام کاربری کامه ای به<br>می انشد<br>می انشد | در قسمت نام، در کادر<br>عنوان مشخصات خود<br>،دکتر یا مهندس ،خانم و<br>یا آقا را بصورت فارسی                                         | ال قسمت نام، در كادر<br>عنوان مشخصات خود<br>کتر یا مهندس ،خانم و<br>آقا را بصورت فارسی                                                                                                    | ک<br>خ<br>ار  | ادر<br>ود<br>نم و<br>سی              |                           | قبل از انیکه قادر باشید نسبت به ارسال عناوی<br>بعنوان کاربر ثبت شده قادر خواهید بود که :<br>در سامانه وارد خواهد شد. و در صورت عده<br>علاوه بر مدیریت عناوین شخصی، بعنوان کار                       | وین خود اقدام کین<br>ه عناوین خاص خود<br>دم تایید همراه توز<br>اربر ثبت شده می         | یند لازم است که در<br>خود را مدیریت کنید<br>توضیحات لازم به شم<br>می توانید گزنیه اعلان                          | <b>ت نام</b><br>ر سامانه ثبت نام کنید.<br>و این تا مرحله کارشناس<br>با برگردانده خواهد شد.<br>ی کننده را تنظیم کنید تا ه             | ، خولهد بود. اگر کارشنام<br>ر صورت درج عناوین جد                                                                     | ی آن زا تایید کند<br>ید در سامانه اطلا                     | ناوین شما<br>رسانی شود.                        |                | در کادر آدرس پست                                                                                                    |                                   |
| اقا علی احمدی فارسی ۲<br>اول انگلیسی بنویسیدقابل<br>اول انگلیسی بنویسیدقابل<br>اول این اول این اول<br>اول انگلیسی اول اول<br>اول این اول این اول<br>اول این اول این اول اول<br>اول این اول این اول اول<br>اول این اول این اول اول<br>اول این اول این اول اول<br>اول این اول این اول اول<br>اول این اول این اول این اول<br>اول این اول این اول این<br>اول این اول این اول این<br>اول این این اول این اول این اول این اول این این<br>اول این اول این اول این<br>اول این این اول این این اول این این این این این این این این این این                                                                                                    | تایپ می کنید بعد در کادر<br>نام اول ،نام کوچک خود و<br>در کادر نام خانوادگی ،نام<br>خانوادگی خود را تایپ<br>نمایید بعد در قسمت زبان | بی می کنید بعد در کادر<br>اول ،نام کوچک خود و<br>کادر نام خاتوادگی ،نام<br>خاتوادگی خود را تایپ<br>اید بعد در قسمت زبان<br>ارتا گذرنه ه از سر با مارده اید ولی نام کارده و با کلمه عبور<br>ارتا گذرنه ه فار سر با دارد<br>ارتا گذرنه ه فار سر با دارد<br>ارتا گذرنه ه فار سر با دارد<br>ارتا گذرنه ه فار سر با دارد<br>ارتا گذرنه م فار سر با دارد<br>ارتا گذرنه م فار سر با دارد<br>ارتا گذرنه م فار سر با دارد<br>ارتا گذرنه م فار سر با دارد<br>ارتا گذرنه م فار سر با دارد<br>ارتا گذرنه م فار سر با دارد<br>ارتا گذرنه م فار سر با دارد<br>م م م کنی م م کنی کرده اید و با کارد کرد<br>ارتا گذرنه م فار سر با دارد<br>م م م کنی م کنی م کنی کرده اید و با کارد کنی کرده اید و با کارد کرد<br>م م کنی کرده اید و با کارد کرد<br>م م کنی کرده اید و با کارد کرد<br>م م کنی کرده اید و با کارد<br>م م کنی کرد کرد کرد کرد کرد<br>م م کنی کرده اید و با کارد کرد<br>م م کنی کرد کرد کرد کرد کرد<br>م م کنی کرد کرد کرد کرد<br>م م کنی کرد کرد<br>م م کنی کرد کرد<br>م م کنی کرد کرد<br>م م کنی کرد کرد<br>م م کنی کرد کرد<br>م م کنی کرد کرد<br>م م کنی کرد<br>م م کنی کرد کرد<br>م م کنی کرد کرد<br>م م کنی کرد کرد<br>م م کنی کرد کرد<br>م م کنی کرد<br>م کرد کرد<br>م م کنی کرد کرد<br>م م کنی کرد<br>م م کنی کرد کرد<br>م م کنی کرد<br>م م کنی کرد<br>م م کنی کرد<br>م کرد کرد<br>م کرد<br>م کرد<br>م م کرد<br>م م کنی کرد<br>م م کنی کرد<br>م م کنی کرد<br>م کرد<br>م کرد | ز<br>خ<br>تا  | کادر<br>ود و<br>،نام<br>ریان<br>ریان |                           | لطفاً اطلاعات این صفحه را با جزئیات تکمیل ک<br>روند ثبت نام از پست الکترونیکی برای ارسال<br>بر رسی کرده و نسبت به فعال سازی کلمه ع<br>اگر قبلاً ثبت نام کرده اید ولی نام کاربری و :<br><b>نام :</b> | , کنید تا بتوانید در<br>ال جزئیات اینکه جم<br>عبور اقدام کنید. به<br>ریا کلمه عبور خود | در سامانه مدیریت اه<br>چطور می توانید حسا<br>. بعد از فعال سازی د<br>خود <i>ر</i> ا فراموش کرده<br>ع <b>یران</b> | طلاعات تحقیقاتی ثبت ناه<br>باب خود را فعال کنید پیر<br>- ساب می توانید از ویژگر<br>- اید، اینجا را کلیک کنید :<br>- ه <b>ارال/ما</b> | کیند.<br>ه می گیرد به همین دلیل<br>, های کاربران ثبت شده ا<br>ا کلمه عبو <i>ا</i> ر جدید تنظیم<br><b>نام شارادگی</b> | باید پست الکترونیٰ<br>ستفاده کیند.<br>کنید.<br><b>زبان</b> | ل خود را                                       |                | الکترونیکی، حتما آدرس<br>خود gmail, yahoo) ایم<br>را (ایمیل دانشگاهی،<br>جهت تایید نهایی بعد از ن<br>نام در سامانه مدیریت<br>تحقیقات ، تایب نمایند | ت                                 |
| <ul> <li>مام کاربر:</li> <li>مام کاربر:</li> <li>مال کاربر:</li> <li>مال کاربر:</li></ul>                                                                                                    | ابتدا مریعه کارهای را<br>انتخاب نمایید.<br>بعد در ردیف پایین مجددا<br>در کادر عنوان ،نام اول و<br>نام خانوادگی مانند ردیف           | ابندا مرید کارمنی را<br>انتخاب نمایید.<br>کادر عنوان ،نام اول و<br>ب خانوادگی مانند ردیف                                                                                                    |               | ر،<br>جددا<br>دیف<br>دیف             |                           | 🖈 آدرس پست الکترونیکی:                                                                                                    |                                                                                        | رقاً<br>Mr<br>9@gmail.com                                                                                        | على ال<br>di ali<br>رديف هاى و<br>aliahmadi99                                                                                        | مدی فارس<br>Ahma انگلی<br>رودی بیشتر                                                                                 | ى <                                                        |                                                | l              | در کادر نام کاربر کلمه ا<br>قبول انگلیسی بنویسیدة<br>میباشد<br>* در کادر کلمه عبور بای<br>رمز عبور خود به سامان                                    | ، به<br>ل<br>تی<br>که             |
|                                                                                                    | بالا، اما بصورت انگلیسی<br>یا لاتین مشخصات خود<br>راوارد نمایید و در قسمت<br>زبان، گزینه انگلیسی را<br>انتخاب نمایید.               | لا، اما بصورت انگلیسی مشخصات خود<br>را اد نمایید و در قسمت<br>بان، گزینه انگلیسی را انتخاب نمایید.                                                                                                    | کل<br>ق<br>مو | بسی<br>خود<br>سمت<br>را              |                           | × نام کاربز :<br>★ کلمه عبور :<br>* ثبت نام                                                                                                    |                                                                                        | ali                                                                                                    | ••                                                                                                    |                                                                                                    |                                                            | [                                              |                | فقط خودتان از این رمز<br>آگاهی داشته باشید که ش<br>حرف بزرگ و حرف کوم<br>و عدد و علامتها می باش<br>بزبان                                           | مل <u>:</u><br>ک                  |
| مله معرب المان المراجبين الرمل المعادة الرم المراجبين المعادة الرم المراجبين المعادة المراجبين المعادة المراجبين المعادة المراجبين المعادة المراجبين المعادة المراجبين المعادة المراجبين المعادة المراجبين المعادة المراجبين المعادة المراجبين المعادة المراجبين المعادة المعادة المحادة المعادة المعاد<br>المعادة المعادة ال<br>معادة المعادة المعادة المعادة المعادة المعادة المعادة المعادة المعادة المعادة المعادة المعادة المعادة المعادة المعادة المعادة المعادة المعادة المعادة المعادة المعادة المعادة المعادة المعادة المعادة المعادة المعادة المعادة المعادة المع                                                                                                    |                                                                                                    |                                                                                                    |               |                                      | prints                    | مان تحقیقی دفتگاه علوم پرتش از دنیل با استاده از درم قرار ۲<br>آنهای                                                                                                    | <u>EPrints ۲ راه کدتری ت</u>                                                           | ی شده است. این نرم قزار تو،                                                                                      | سط دلشکده الترونیک و طرح که                                                                                                    | يونر دلامكاه سلعتون فكليس طراد<br>مونر                                                                               | ی 3 دہ است. <u>انالیات ہیڈ:</u><br>ایرانی است.             | در مورد این نرم افزار.<br>ا                    |                | انگلیسی @madi99<br>تایپ کنید مانند:<br>در آخرگزینه ثبت نام را ا<br>کنید.                                                                           | A<br>یک                           |

بعد سامانه شما را جهت تایید به ایمیلتان ارجاع می دهد و بایستی به ایمیل خود رفته و تایید نمایید. به خاطر داشته باشید بعد از ثبت نام در سامانه مدیریت تحقیقات،در دفعات بعدی جهت ثبت مستندات علمی خود از قسمت ورود به سیستم، وارد سامانه خواهید شد. و نام کاربر و رمز عبور خود را که موقع ثبت نام تعریف شده بود را،تایپ می نمایید.

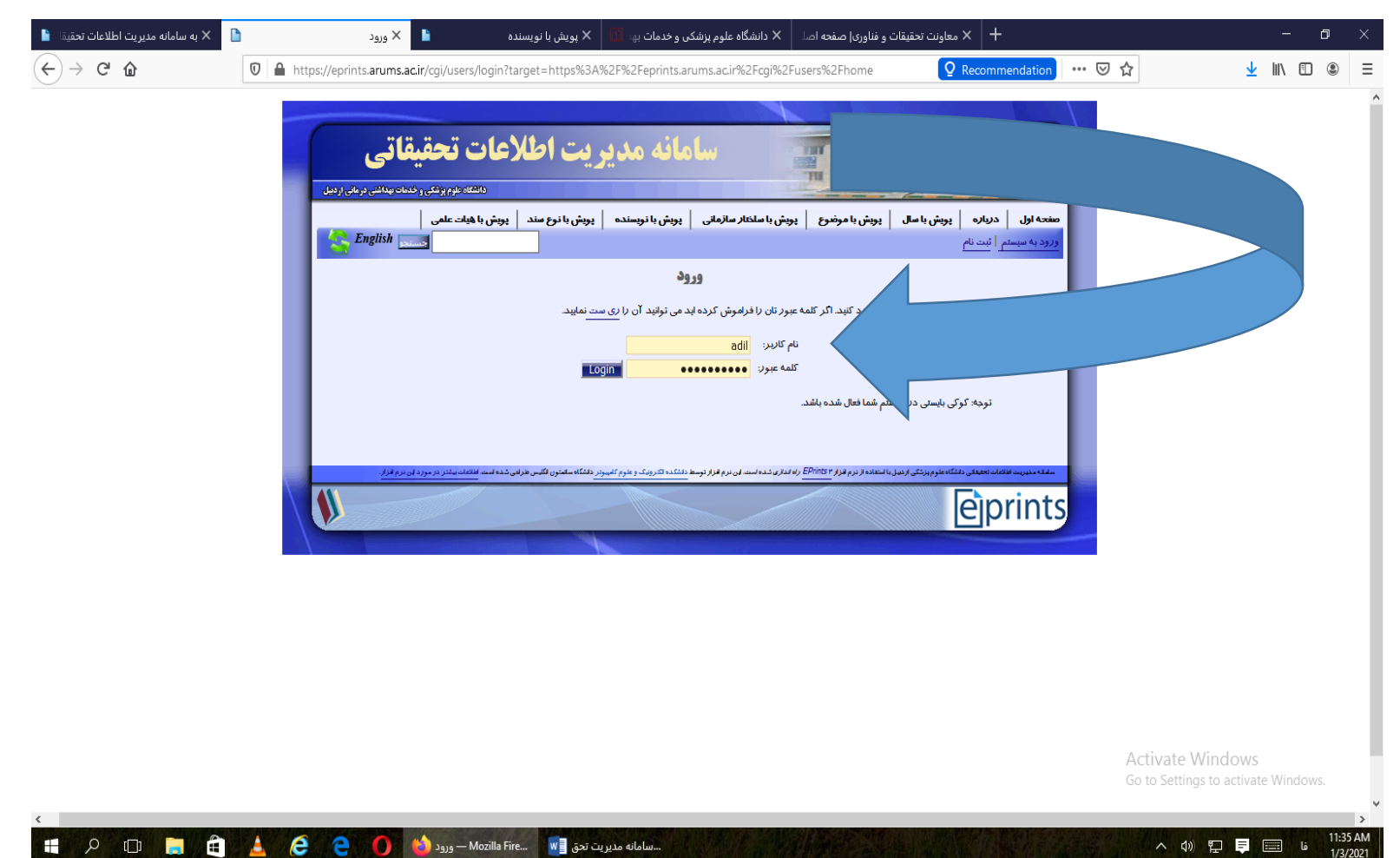

جهت ارائه مستندات خود همچون مقاله،کتاب،کنفرانس و پوستر و.... ابتدا وارد سامانه گردیده و منوی مدیریت مخزن را انتخاب می نمایید.

| ৲ে ডৄ ∓          | A Server Not Found | × 🗈                                               | مفحه خانگی 📉 🗙 🔀 مفحه خانگی                                       | atara52@yah 🗙 🔶 ملمر     | 🖌 🗙 سامانه علمسنجی اعضای هیأت :                          | -          |                |    |
|------------------|--------------------|---------------------------------------------------|-------------------------------------------------------------------|--------------------------|----------------------------------------------------------|------------|----------------|----|
| Home I           | < → ୯ û            | 🔽 🔒 https://ep                                    | rints. <b>arums.ac.ir</b> /cgi/users/home                         |                          | ***                                                      | ⊠ ☆        | $\overline{+}$ | hr |
| nove Corrections |                    |                                                   |                                                                   | No. 1                    |                                                          |            |                |    |
| _                | _                  | تحقيقاتي                                          | <b>مانه مدیریت اطلاعات</b>                                        | ulu 🔤                    |                                                          |            |                |    |
| A CARACTER STATE |                    | لوم پزشکی و خدمات بهداشتی درمائی اردبیل<br>. علمی | رانشتان<br>پویش با نویسنده   پویش با نوع سند   پویش با هیات       | پویش با ساختار سازمانی   | ویش با سال   پویش با موضوع                               | صفحه اور   |                |    |
|                  |                    | English sec.                                      |                                                                   |                          | شق علی عسگرزلده  <br>ریت مخزن_   جستجو های ذخیره شده<br> | مدير مدير  |                |    |
|                  |                    |                                                   | غاتكى                                                             | صفحه خ                   |                                                          |            |                |    |
|                  |                    | 🖬 راهسا                                           |                                                                   |                          |                                                          |            |                |    |
|                  |                    |                                                   |                                                                   |                          | ىر شفق على عسكر زاده                                     | ۵۵         |                |    |
|                  |                    |                                                   |                                                                   |                          | ۵ علمی:<br>ش :                                           | رتب<br>بخ  |                |    |
|                  |                    |                                                   |                                                                   |                          | زمان :<br>دهای مورد علاقه تحقیقاتی :                     | فيل        |                |    |
|                  |                    |                                                   |                                                                   |                          | کرافی :<br>ارت بها :                                     | ييو<br>مها |                |    |
|                  |                    |                                                   | ده                                                                | ک ذخیرہ شدہ 📔 تصویر پرون | ويرايش پرونده 🛛 جستجو هاه                                |            |                |    |
|                  |                    |                                                   | پربیننده ترین استاد                                               |                          | باركذارى سريع                                            |            |                |    |
|                  |                    | مشارهدات                                          | عنوان سند                                                         |                          | No file selectedBrowse                                   |            |                |    |
|                  |                    | Y                                                 | Covid-19 effects on the workload of Iranian<br>healthcare workers |                          | بارگذاری                                                 |            |                |    |
|                  |                    |                                                   | The relationship between acidosis and                             |                          |                                                          |            |                |    |

جهت ثبت مقاله جدید خود گزینه سند جدید را کلیک می کنیم.

| ▲ Server Not Found | × 🗈                      | 🗙 مديريت مغزن                               | 🞽 (214 unread) - royatara52@yah 🗙                                                        | ضای هیأت علم 💮                                | سنجی اع                      | < سامانه علم                                   | < +                             |                 |      |   | × |
|--------------------|--------------------------|---------------------------------------------|------------------------------------------------------------------------------------------|-----------------------------------------------|------------------------------|------------------------------------------------|---------------------------------|-----------------|------|---|---|
| € → ♂ @            | 🛛 🔒 https://eprin        | ts. <b>arums.ac.ir/</b> cgi/user            | s/home?screen=Items                                                                      |                                               |                              | 80%                                            | ⊠ ☆                             | $\underline{+}$ | lii/ | 0 | Ξ |
|                    |                          |                                             |                                                                                          |                                               |                              |                                                |                                 |                 |      |   |   |
|                    | اتى 🔰                    | طلاعات تحقية                                | سامانه مدیریت ا                                                                          |                                               | -                            | 1.24                                           |                                 |                 |      |   |   |
|                    | ات بهداشنی درمانی اردبیل | دانشگاه طور پرتگی و خد                      |                                                                                          |                                               |                              |                                                |                                 |                 |      |   |   |
|                    | English                  | الد پریش یا هیده علمی                       | ن با سطار سارمانی   پویش با دویسنده   پویش با دوع ه<br>ا                                 | <b>پویش با موضوع   پوت</b><br>های ذخیره هده   | يو سال<br>سكرزاده  <br>جسنجو | لرياره   پويش<br>نکتر شنق على ع<br>مديريت مخزن | رز د شده با تام ه<br>مفحه خانکی |                 |      |   |   |
|                    |                          |                                             | stiller October                                                                          |                                               |                              | 1                                              | مروج از سیسته                   |                 |      |   |   |
|                    | 🖬 راہدما                 |                                             | Olen erliner                                                                             |                                               |                              |                                                |                                 |                 |      |   |   |
|                    |                          |                                             |                                                                                          |                                               |                              | د جدید                                         | i                               |                 |      |   |   |
|                    |                          |                                             | ن از Atom XML 🔪 وارد کردن                                                                | وازد کرد                                      |                              |                                                |                                 |                 |      |   |   |
|                    |                          |                                             | تاريز. 🗹 در حال بازنگری. 🗹 آرشیو فعال. 🗹 بازنشسته                                        | 🗹 میزکار؟                                     |                              |                                                |                                 |                 |      |   |   |
|                    | 🖬 آخرین تغییر            |                                             | عنوان انگلیسی                                                                            |                                               | <u>دوع مدند</u>              | وضعیت<br>مند                                   |                                 |                 |      |   |   |
|                    | دی ۱۳۹۹ ۱۲<br>۱۳۰۰۹      | The relationship betw                       | een acidosis and hypercapnia with Cor pulmonale in<br>obstructi                          | patients with chronic<br>ve pulmonary disease | مقاله                        | Tرشيو فعال                                     | Q                               |                 |      |   |   |
|                    | دی ۱۳۹۹ ۱۲<br>۱۳:۰۸      |                                             | Covid-19 effects on the workload of Irania                                               | n healthcare workers                          | مقاله                        | آرشيو فعال                                     | Q                               |                 |      |   |   |
|                    |                          | ۵                                           | ×                                                                                        | 0                                             |                              |                                                |                                 |                 |      |   |   |
|                    |                          | 💌 🛛 اضافه کردن ستون                         | ں مختلف                                                                                  | ن شده (ریال) در مراحز                         | بار پرداخت                   | اعت                                            |                                 |                 |      |   |   |
|                    | ويعرف                    | لوس طرابی شده است. انتشاط وشتر در مورد ون ا | اری شده است این نزم <mark>انزار دوسط نشکنه اندرویک و طوم کفهوتر</mark> دانشگاه مفتون انا | ا التعلدة از برم الزز <u>+</u> EPrints ربة لد | پېرىكى دىيىل،                | م تحقيقان دانشانه طوه                          | مقاله متين هد كالله،            |                 |      |   |   |
|                    |                          |                                             |                                                                                          |                                               |                              | eip                                            | orints                          |                 |      |   |   |
|                    |                          |                                             | K                                                                                        |                                               |                              |                                                |                                 |                 |      |   |   |

## دقت داشته باشید قبل از شروع کار در سامانه مدیریت اطلاعات تحقیقات **پی دی اف** مقاله خود را در دسک تاپ یا یکی از درایوها ذخیره نمایید.

مرحله بعدی انتخاب نوع سند می باشد و اگر می خواهیم مقاله خود را ثبت نماییم قسمت مقالله را تیک می زنیم ودر انتهای صفحه گزینه بعدی را تیک زده و به صفحه بعدی می رویم.

| -         |    | Serv | er Not Fo | und | × |                        | : : مقاله #13844                              | 🗙 ويرايش سند                      | <b>~</b> (21  | 4 unread) -                      | · royatara520                                  | @yah 🗙                             | ات علمہ 🚸                           | ی اعضاک هیا                                | انه علمسنج                                       | 🗙 ساما   | +                  |   |                         |      |   |
|-----------|----|------|-----------|-----|---|------------------------|-----------------------------------------------|-----------------------------------|---------------|----------------------------------|------------------------------------------------|------------------------------------|-------------------------------------|--------------------------------------------|--------------------------------------------------|----------|--------------------|---|-------------------------|------|---|
|           | 9- | e G  | ۵         |     |   | https:/                | //eprints <b>.arum</b>                        | s.ac.ir/cgi/us                    | sers/hom      | e?screen=                        | EPrint::Edi                                    | it&eprintic                        | 1=13844&                            | stage=typ                                  | oe (80                                           | •        | •• 🖾               | ☆ | $\overline{\mathbf{T}}$ | lii/ | ∎ |
| t Painter |    |      |           |     |   | ى دومانى اودىنى<br>Eng | <b>تحقیقا تی</b><br>مربونی و معاصرات<br>معلمی | <b>طلاعات</b><br>معد   بین با عید | <b>یت 1</b> ا | ه <b>مدير</b><br>بانيسند   ب     | سامانا<br>مى ايوس                              | هی با ماخار ماز                    | امرخیع   یچ<br>رو شده               | سال ایریش ا<br>روانه ا<br>جستجو های ذخیر   | ا یویش یا<br>ا یویش یا<br>ریت مغرن               | ل حرباره | مقعه او<br>مقعه او |   |                         |      |   |
|           |    |      |           |     |   |                        |                                               |                                   | + انتشار<br>> | ۱۳۸۴۴:<br>موضوعات –<br>غو بعدی : | <b>سند : مقاله #</b><br>جزئیات ←<br>برای بعد ا | ویرایش<br>بارگذاری ←<br>ذخیره سازی | نوع ←                               |                                            |                                                  |          |                    |   |                         |      |   |
|           |    |      |           |     |   |                        | _                                             |                                   |               |                                  |                                                |                                    |                                     |                                            | نوع سلد                                          | *        | _                  |   |                         |      |   |
|           |    |      |           |     |   |                        | یکی و سایت های                                | ، مانند مجانت الکثروا             | موادتحت وب    | ست. ممکن است                     | ، به داوری قبلی نیا                            | رنامه لروماً نيازي                 | مجلات عادی، <i>ز</i> وز             | در مجانت عملی.<br>اند.                     | ) <b>مقالہ</b><br>مقالہ ای<br>خبری باہ           |          |                    |   |                         |      |   |
|           |    |      |           |     |   |                        |                                               |                                   |               |                                  |                                                |                                    |                                     | <b>اب</b><br>قسمتی از کتاب                 | ) <b>بخطی از کا</b><br>بخش یا ا                  |          | _                  |   |                         |      |   |
|           |    |      |           |     |   |                        |                                               |                                   |               |                                  | قالات بحث.                                     | قالات کاری ویا ما                  | زه، استاد، راهتما، م                | عنی، گزارش پروا<br><b>این</b>              | <sup>©</sup> مودوکراف<br>کرارش ه<br>© طرح تحقیقا |          | _                  |   |                         |      |   |
|           |    |      |           |     |   |                        |                                               | and the start is a                | des 15 de sus |                                  | المعامية والم                                  | ی شود.<br>در کشیانی کار            | جرئیات آن ارایه مر<br>در شناه مطالب | طرح تحقیقاتی و .<br><b>برانس یا کارگاه</b> | مرضوع ،<br>() <b>مرضوع کلف</b>                   | Ð        | _                  |   |                         |      |   |
|           |    |      |           |     |   |                        | ه باشد از فسمت                                | ه و یا تنابی چاپ شد.              | ربوطه در مجله | ها. ا در مطالب م                 | ناہ یا سایر (حداد                              | در تفرانس ، تار                    | نه شعاهی مطالب ،<br>بد.             | ستر، محترانی،آراه<br>ا کتاب استفاده کن     | معاله، پو،<br>مقاله ویا<br>© کطاب                | Ð        | _                  |   |                         |      |   |
|           |    |      |           |     |   |                        |                                               |                                   |               |                                  |                                                |                                    | موعه کنفرانس<br>ما تخصی             | کامل کتاب یا مجہ                           | یک جلد <sup>:</sup><br>پ <b>ایان نامه</b>        | 0        | _                  |   |                         |      |   |
|           |    |      |           |     |   |                        |                                               |                                   |               | بود                              | دهده خودد <i>اری</i> ه                         | ، اختراعات منتشر                   | ، یا تخصصی<br>. از قرار دادن ثبت    | • دکتری حرفہ ای<br>ات<br>إعاد منتشر شدہ    | پایان دف<br>ب <b>یت اختراعا</b><br>ابت اختر      | Ð        |                    |   |                         |      |   |
|           |    |      |           |     |   |                        |                                               |                                   |               |                                  |                                                |                                    |                                     |                                            | 6                                                | 0        | _                  |   |                         |      |   |

جهت بارگذاری مقاله ، ابتدا گزینه بارگذاری سند را انتخاب نموده، داخل کادر فایل رفته وگزینه Browse را انتخاب می کنیم تا مقاله خود را در این قسمت آپلود و بارگذاری کنیم.

| Server Not Found | 🗙 🗈 امامانه علمسنجی اعضای هیأت علم 📣 🗙 🔁 (214 unread) - royatara52@yah 🗙 🔷 سامانه علمسنجی اعضای هیأت علم 🔪                                                                                                    |                                             |
|------------------|----------------------------------------------------------------------------------------------------|---------------------------------------------|
| ← → ♂ ŵ          | 🖸 🔒 https://eprints.arums.ac.ir/cgi/users/home?screen=EPrint::Edit&eprintid=13844&stage=files#t 🔞 🗰 🗹 🏠                                                                                                    | ⊻ II\ ⊡ Θ ≡                                 |
|                  | المحالي المحالي<br>المحالي المحالي المحالي المحالي محالي المحالي المحالي المحالي المحالي المحالي المحالي المحالي المحالي المحالي المحالي المحالي المحالي المحالي المحالي المحالي المحالي المحالي المحالي المحالي المحالي المحالي المحالي المحالي المحالي المح | e da la la la la la la la la la la la la la |

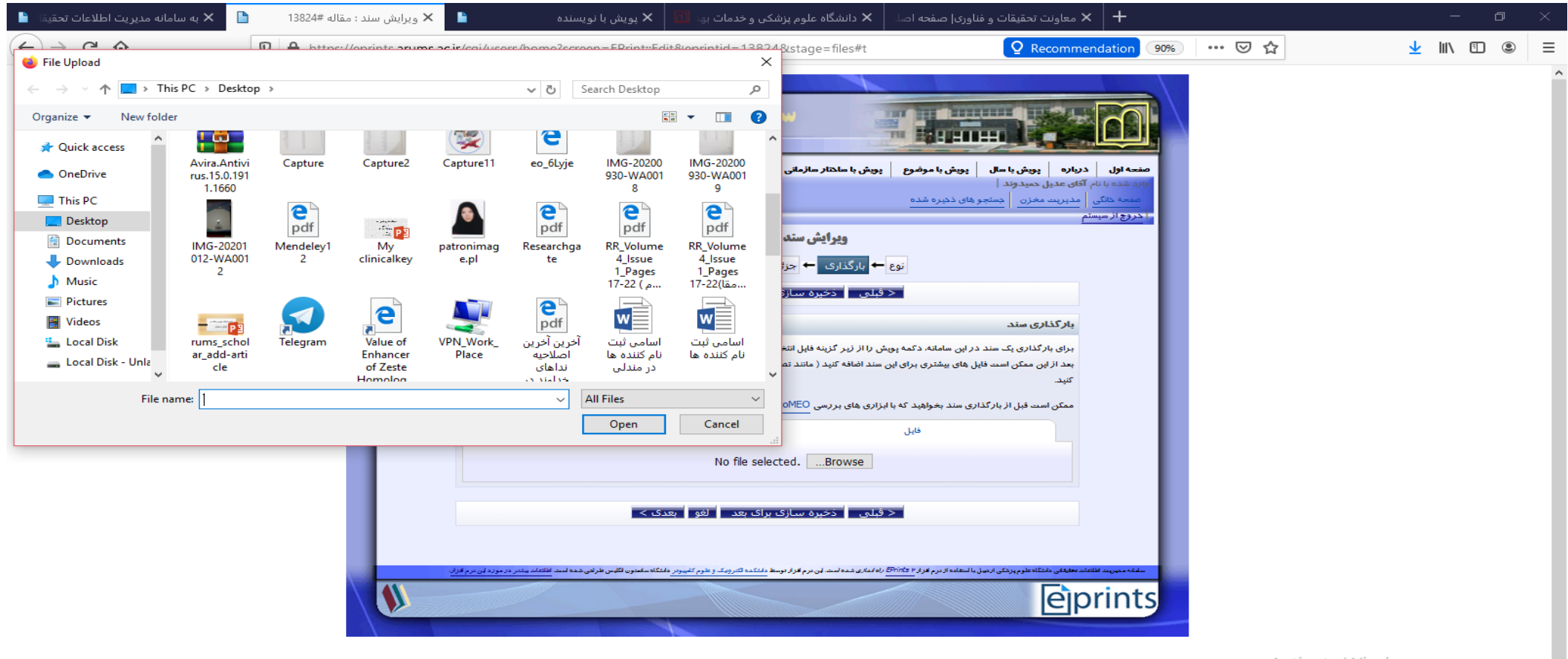

Activate Windows Go to Settings to activate Windows.

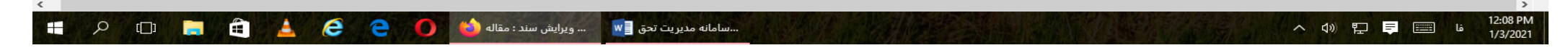

اگرمقاله انگلیسی باشد حتما عنوان مقاله در کادر "عنوان فارسی " به زبان فارسی نوشته شود و عنوان انگلیسی هم حتما نوشته می شود ودرکادر خلاصه انگلیسی چکیده مقاله به انگلیسی آورده می شود و لی خلاصه فارسی در مقاله انگلیسی لازم به ثبت در سامانه نیست و بایستی خالی بماند.ولی در مقاله فارسی هم خلاصه انگلیسی و هم خلاصه فارسی بایستی آورده می شود.

| 🗙 ويرايش سند : مقاله #3845 | 🔁 (214 unread) - ro | oyatara52@yah 🗙       | ت علمر: 🚸                                        | 🕂 🗙 سامانه علمسنجی اعضای هیأ                                                                                                    |                                               |                                                                                                    |     |   |                         |      |   |
|----------------------------|---------------------|-----------------------|--------------------------------------------------|----------------------------------------------------------------------------------------------------|-----------------------------------------------|----------------------------------------------------------------------------------------------------|-----|---|-------------------------|------|---|
| ට <b>බ</b>                 | 🖸 🖴 https:          | ://eprints.arums.ac.i | i <b>r</b> /cgi/use                              | rs/home?screen=EPrint::Edit&eprintid=13845&stag                                                                                                    | e=core#t                                      | 80%                                                                                                    | ⊠ ☆ | ] | $\overline{\mathbf{A}}$ | lii1 | ∃ |
|                            |                     |                       | ت تح<br>بالفند، باربرین<br>با هیات علی<br>?<br>? | سامانه مديريت اطلاعا<br>بيخ با ملكار مازماني يجل بانيسند يبخ بانيع صد يجل<br>ويرايش سند: مقاله #١٣٨٢<br>زيان + موضوعات + انتشار<br>زيان + موضوعات + انتشار<br>زيان + موضوعات - انتشار<br>زيان - موضوعات - انتشار<br>زيان - موضوعات - موضوعات - موضوعات<br>زيان - موضوعات - موضوعات<br>زيان - موضوعات<br>زيان - موضوعات<br>زيان - موضوعات<br>زيان - موضوعات<br>زيان - موضوعات<br>زيان - موضوعات<br>زيان - موضوعات<br>زيان - موضوعات<br>زيان - موضوعات<br>زيان - موضوعات<br>زيان - موضوعات<br>زيان - موضوع<br>زيان - موضوع | <pre>with Cor<br/>pulmonary<br/>disease</pre> | منعه اول درباره بویش<br>منعه داقی مریز من بویش<br>منعه داقی مدیریت معرن<br>اندرج از سیستی<br>میرون فارسی<br>خاتمه انگلیسی |     |   |                         |      |   |
|                            |                     |                       | 2                                                |                                                                                                    | • •                                           | خلاصه فازسی                                                                                                    |     |   |                         |      |   |
|                            |                     |                       |                                                  |                                                                                                    |                                               |                                                                                                    |     |   |                         |      |   |

| د جس        |                          |
|-------------|--------------------------|
| alc X       |                          |
| تعان        |                          |
| (00)        |                          |
| 2 حبيب      |                          |
|             |                          |
|             |                          |
| نويسلدك     |                          |
|             | بخش دانشگاهی با کروه     |
|             | مربوطه                   |
|             | نکته: اگریک شخص از       |
|             | كرم مثلا كرم داخل        |
|             |                          |
|             | کروه رادیولوژی در        |
| ىخش ھا:     | نوشتن مقاله همكارى       |
| Ada         | داشته اول گروه داخلی را  |
| Calls       |                          |
| Subia Subia | التحاب كبيد ،بعد كليد    |
| دانشک       | کنترل را گرفته و گروه    |
| دانشك       | راديونو ثري را انتخاب مي |
| دانشك       |                          |
| دانشك       | ىماييم.                  |
| دانشك       |                          |
| دانشك       |                          |
| دانشك       |                          |
|             | ستاسی (داوری): دریت      |
| <u> </u>    | این نسخه داوری شده       |

۔ کار "بله این نسخه داوری شده است" را انتخاب می کنیم. وضعيت: اگر مقاله چاپ شده است گزینه منتشر شده را انتخاب مي كنيم و اگرمقاله بصورت آنلاین باشد گزینه در حال چاپ را انتخاب می کنیم. - زبان سند: اگر مقاله انگلیسی باشد گزینه انگلیسی و اگر فارسی باشد گزینه فارسی را انتخاب می کنیم.

| دام خافوادگی<br>( جنب نیز ا        | دلم اول/ دلم                    | آدرس سند اکرویک<br>mon lisena seese sininiosee       | درجه دادگاهی | آدرس           | تو <b>ع شکاری</b><br>نوب دید امار |   |
|------------------------------------|---------------------------------|------------------------------------------------------|--------------|----------------|-----------------------------------|---|
| ۰۰ حسینی نیا<br>۲ جار جا گرز       | سعيد                            | )sseininia.saeeuwymaii.com                           |              |                | نویسنده اون                       |   |
| ·· علی عسکرزادہ<br>«               | شقق                             | iliasgnarzaden@arums.ac.ir                           |              |                | نویسنده مسئول                     |   |
| <sup>۳</sup> زمانی<br>ر            | بيژن                            | b.zamani@arums.ac.ir                                 |              |                | نویسنده                           |   |
| 2. حبيب زاده                       | افشين                           | shin.habibzadeh@gmail.com                            |              |                | نويسنده                           |   |
|                                    |                                 | ردیف های ورودی بیشتر                                 |              |                |                                   |   |
| ویسندگان شرکتی یا ،                | سازمانی                         |                                                      |              |                |                                   | E |
|                                    | 3                               |                                                      |              |                |                                   |   |
|                                    | ж.                              |                                                      |              |                |                                   |   |
|                                    | <b>x</b>                        |                                                      |              |                |                                   |   |
|                                    |                                 |                                                      |              | ردیف های ورودی | ، بیشتر                           |   |
|                                    |                                 |                                                      |              |                |                                   |   |
| خش های دانشگاهی                    |                                 |                                                      |              |                | 2                                 |   |
| دانشکده پزشکی:                     | گروه عمومی                      |                                                      |              |                | *                                 |   |
| دانشکده پزشکی:                     | گروه معارف اسا                  | لامى                                                 |              |                |                                   |   |
| دانشکده پزشکی:                     | واحد توسعه آمو                  | زش                                                   |              |                |                                   |   |
| دانشکده پزشکی:                     | واحد پژوهش                      | والمراجع والمراجع والمراجع                           |              |                |                                   |   |
| دانشنجدہ پزشنگی:<br>دانش کرمینڈ کی | واحد پڙوهش: پا<br>واحد بثمهيد : | یں بیمہ ھای دفاع شندہ<br>رجمای تحقیقاتہ التمام بافتہ |              |                |                                   |   |
| دانشکده پزشکې :                    | کروه اطفال ، بنز                | ر بهای تحقیقاتی استار یافته<br>بیکی اجتماعی ،        |              |                |                                   |   |
| دانشکده پزشکی:                     | گروه بيهوشـی،                   | ے ہے۔<br>نان و زایمان                                |              |                |                                   |   |
| دانشکده پزشکی:                     | گروه جراحی                      |                                                      |              |                |                                   |   |
| دانشکده پزشکی:                     | گروه داخلی ، قا                 | ب ، عفونی                                            |              |                | <b>T</b>                          |   |
| 🖈 جزئیات انتشار                    |                                 |                                                      |              |                |                                   |   |
| ★ کارهناسی (داوری                  | :(                              | 🖲 بله، این نسخه ناوری ش                              | ده است       |                |                                   |   |
|                                    |                                 | 🔿 ده. این نسخه داوری نش                              | نده است.     |                |                                   | ? |
| *                                  |                                 | <b>a</b>                                             |              |                |                                   |   |
| ، ، ومعيده :                       |                                 |                                                      | مىشر شدە     |                |                                   | ? |
|                                    |                                 |                                                      | در حال چاپ   |                |                                   |   |
|                                    |                                 |                                                      | ئېت شده      |                |                                   |   |
|                                    |                                 |                                                      |              |                |                                   |   |

- نام مجله یا نشریه: در -این قسمت نام مجله ایکه مقاله در آن چاپ شده است می نویسیم.

- ISSN:5612-1352 شاپا: در این قسمت شماره بین المللی استاندارد مجله را می نویسیم. -ناشر: نام ناشر مجله در این قسمت ثبت می شود.

آدرس اینترنتی رسمی: دراین قسمت ابتدا به سایت مجله ایکه مقاله در آنجا چاپ شده است رفته و مقاله را پیدا می کنیم و در آدرس بار ،آدرس اینترنتی رسمی را مشاهده می کنیم و به کادر مربوطه در سامانه مدیریت تحقیقات وارد می کنیم.

جلد: مقاله در کدام جلد مجله نوشته شده است نوشتن جلد در کادر لازم نیست فقط عدد را می نویسید. شماره: در کدام شماره مجله، مقاله چاپ شده است.

|   | الکیسی<br>فارسی<br>هندی<br>فرانسوی<br>آلمانی<br>سایر ▼                                |                           |
|---|---------------------------------------------------------------------------------------|---------------------------|
| 2 | journal of research in clinical medicine                                              | ★ نام مجله یا نشریه :     |
|   | 2717-0616                                                                             | هايا :                    |
| 2 | JARCM                                                                                 | ىلەر:                     |
|   | https://jrcm.tbzmed.ac.ir/Article/JARCM_19763_2017                                    | آدرس ایندرندی رسمی :      |
|   | 5                                                                                     | جلد :                     |
| 2 | 4                                                                                     | هماره :                   |
| 2 | 133 م. 128                                                                            | محدوه مشحات :             |
|   | سال: 1397 ماه: دې 💌 روز: ? 💌                                                          | ەلرىخ :                   |
| 2 | <ul> <li>عیین دهده</li> <li>اعتشار</li> <li>ثبت رخداد</li> <li>تعمیل رخداد</li> </ul> | ىچ تارىخ :                |
| 2 | doi:/10.1038/s41598-020-73682-0                                                       | ھمارہ ھتاسایی :           |
|   | URL مرجع URL<br>۱ttps://jrcm.tbzmed.ac.ir/Article/JARCM_19763_201                     | Tدرس های اینترنتی مرتبط : |

3

0

Р 📱

0

w

\_\_\_\_EN 🔺 🍡 .all 🌵 🍾

محدوده صفحات: مقاله در كدام صفحه مجله نوشته شده است\_ سال: هم در مقالات فارسی و هم انگلیسی به سال شمسی ، سال و ماه و روز نوشته شود. آدرس الكترونيكى براى تماس: در این قسمت بهتر است آدرس ایمیل نویسنده مسوول نوشته شود. در صورت همکاری با سایر سازمانها و دانشگاهها ،؛آدرس ايميل نويسنده فرديكه در دانشگاه ما می باشد ،نوشته شود doi یا شماره شناسایی مقاله درس اینترنتی مرتبط: آدرس

اینترنتی مجله ای است که مقاله در آن چاپ شده است.

🔘 به، این نسخه داوری نشده است. 💿 مىنغىر غدە 🛪 وفعیت : ? 🔘 در حال چاپ 🔘 ئېت ھدە 🔘 جاب دشدہ تعیین نشدہ 🔺 زبان سد : ? انگلیسی فارسى عربى هندى فرانسوى آلماني ساير 🗡 نام مجله یا نشریه : journal of research in clinical medicine ? هايا : 2717-0616 ? ناھر: JARCM ? آدرس ایتترنتی رسمی : https://jrcm.tbzmed.ac.ir/Article/JARCM\_19763\_2017 ? جاد: 5 2 هماره : 4 ? 128 به 133 محدوه صفحات : ? 💌 ? رون تاريخ: ماه: دې سال: 1397 ? 💿 تعیین نشدہ دوع تاريخ : ? 🔘 انتشار 🔘 ئېت رخداد 🔘 نکمیل رخداد همازه هناسایی : doi:/10.1038/s41598-020-73682-0 2 URL 20 URL آدرس های اینترنتی مرتبط :

. ÷.

| 🗙 ويرايش سند : مقاله #13845 | 🚬 🔁 سامانه علمسنجی اعضای هیأت علم 🚸 🔪 🔶 🔶 🔶 🔪 🔶 🔪                                                                                                    |                   |     |                                                                                    |
|-----------------------------|----------------------------------------------------------------------------------------------------|-------------------|-----|------------------------------------------------------------------------------------|
| c බ                         | ☑ A https://eprints.arums.ac.ir/cgi/users/home?screen=EPrint::Edit&eprintid=13845&stage=core#t                                                                                                    | 80%               | ⊠ ☆ | ★ ⊪/                                                                               |
|                             | ی انتشار<br>بیت رخداد<br>صیل رخداد<br>doi:/10.1038/s41598-020-73682-0                                                                                                    | ھمارہ شناسایی :   |     | <u>اڑہ ها</u> : کلید واڑہ فارسی<br>انتھای چکیدہ مقالہ بہ این                       |
|                             | بی مرتبط: URL بی مرتبط:<br>۱ttps://jrcm.tbzmed.ac.ir/Article/JARCM_19763_201 تعیین نشده ◄<br>ردیف های ورودی بیشتر                                                                                                    | Tدرس های اینترنتر |     | ت انتقال می دهیم <u> دفت</u><br>۹ باشید در مقاله انگلیسی<br>واژه به زبان فارسی نمی |
|                             | لى                                                                                                    | تامین کلندگان مار |     | يم و جلوی کليد واژه خالی<br>در                                                     |
|                             | ۱. المحالي المحالي محالي محالي المحالي المحالي المحالي المحالي المحالي المحالي المحالي محالي محالي المحالي المحالي المحالي المحالي المحالي محالي مح |                   |     | باند.<br><u>اژه ها (انگلیسی)</u> : کلید                                            |
|                             |                                                                                                    | پروژه ها          |     | انگلیسی ،هم در مقاله                                                               |
|                             | ۱.<br>ردیف های ورودی بیشتر                                                                                                    |                   |     | ی و هم مقاله الحلیسی ،<br>ن قسمت باید نوشته شود.                                   |
|                             | یکی برای تملس                                                                                                    | 🗖 آدرس الکترونی   |     | <u>ب تاتیر و نمایه مجلات</u>                                                       |
|                             | sh.aliasgharzadeh@arums.ac.ir                                                                                                    |                   |     | سمت حالی حواهد ماند و<br>ب تاثیر و نمایه مجلات                                     |
|                             | نام يافته:                                                                                                    | 🖬 نوع تحقيق انجا  |     | ام تایید مقاله توسط                                                                |
|                             |                                                                                                    | 🗖 کلیدواژه ها     |     | ناس مربوطه نوشته خواهد                                                             |
|                             | یشاری مزمن انصدادی, اکوکاردیوگراقی, اکوکاردیوگراقی, بیشاری<br>انصدادی ریه<br>                                                                                                    |                   |     |                                                                                    |
|                             | تکلیسی)                                                                                                    | 🗖 کلیدواژه ها (ان |     |                                                                                    |
|                             | Chronic Obstructive Pulmonary Disease, Cor <u>Bulmonals</u> ,<br><u>Echosardiography</u> , Spirometry                                                                                                    |                   |     |                                                                                    |
|                             | تمايه مجالات                                                                                                    | 🖬 ضريب تائير و ن  |     |                                                                                    |
|                             |                                                                                                    | 🖬 منابع           |     |                                                                                    |
|                             | متيادات                                                                                                    | 🖬 توضيحات و پيھ   |     |                                                                                    |

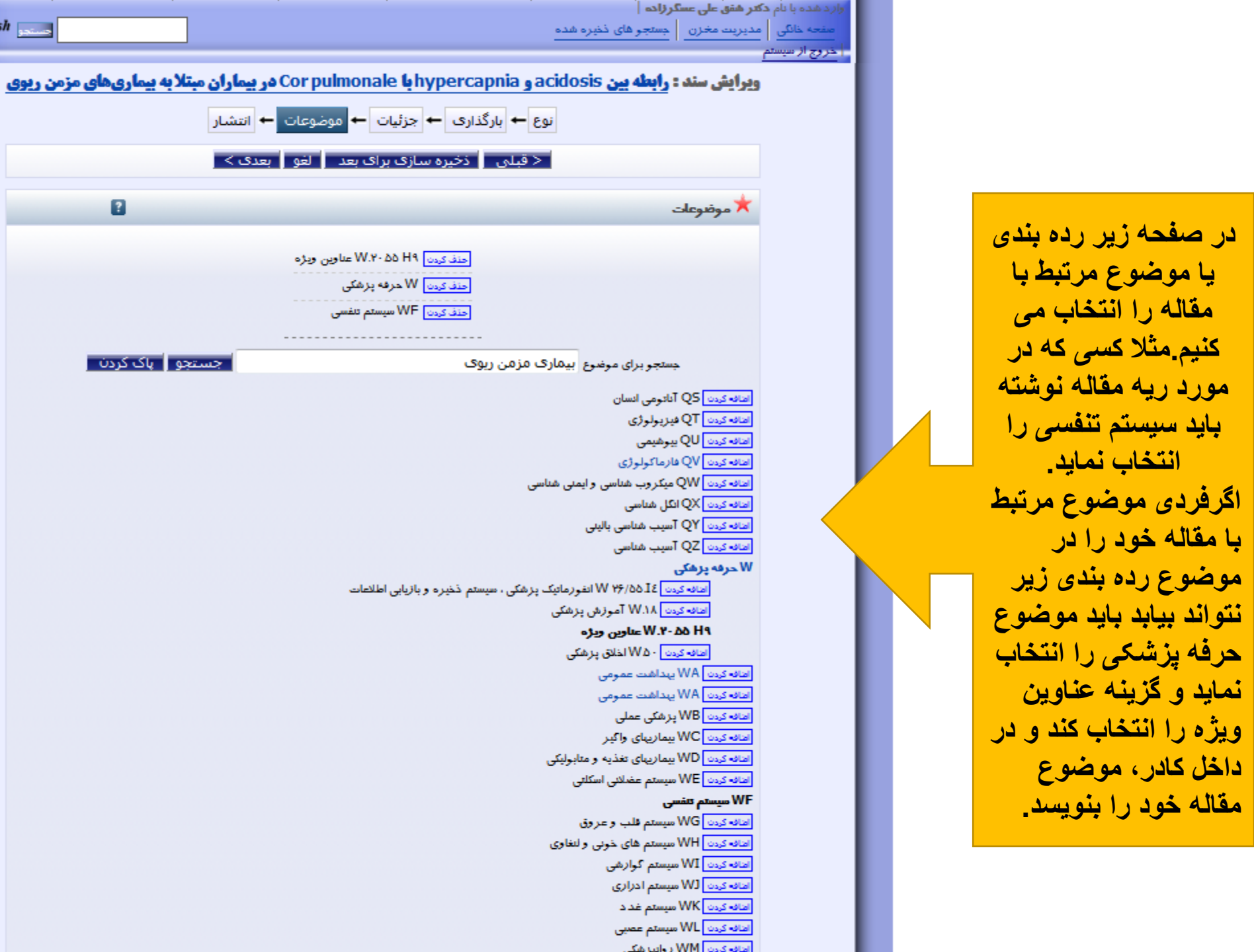

English

?

در صفحه آخر سامانه یکبار گزینه جزئیات را می زنیم و از اول تمامی گزینه ها را کنترل می کنیم تا نواقص نباشد بعد در پایین صفحه گزینه "هم اکنون سند را ارسال کن" را انتخاب می کنیم و جهت بررسی به کارشناس مربوطه ارسال می گردد و ارائه اطلاعات مقاله در اینجا به اتمام می رسد.

| 🖌 بارگذاری سند : رابطه بین acidosis 📔                               | 🔽 (214 unread) - royatara52@yah 🗙 < سامانه علمسنجی اعضای هیأت علم 🔷 🔸 +                                                                                                    |       |   | × |
|---------------------------------------------------------------------|----------------------------------------------------------------------------------------------------|-------|---|---|
| $\overleftarrow{\leftarrow}$ $\rightarrow$ C $\widehat{\mathbf{G}}$ | 🗊 🖴 https://eprints.arums.ac.ir/cgi/users/home?screen=EPrint::Deposit&eprintid=13845#t                                                                                                    | ± III | Θ | ≡ |
|                                                                     | Image: Section 1       Image: Section 1       Image: Section 1       Image: Section 1         Image: Section 1       Image: Section 1       Image: Section 1       Image: Section 1       Image: Section 1         Image: Section 1       Image: Section 1 |       |   | Ш |
|                                                                     |                                                                                                    |       |   |   |
|                                                                     |                                                                                                    |       |   |   |

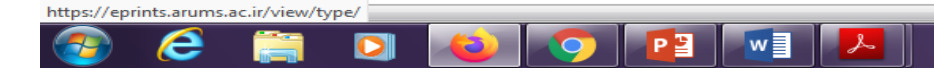

نکته: اگر یکی از نویسندگان مقاله اطلاعات مقاله را در سامانه مدیریت تحقیقات وارد نماید و توسط کار شناس مربوطه تایید گردد سایر نویسندگان همکار آن مقاله، لازم نیست آن مقاله را مجددا ثبت نمایند شایان ذکر است سایر نویسندگان به پروفایل خود مراجعه نموده و کنترل نمایند در صورت عدم رویت مقاله مورد اشاره، با کار شناس مربوطه در ارتباط باشند.

# روشهای ثبت اطلاعات کتاب در سامانه مدیریت اطلاعاتی تحقیقات جهت ثبت اطلاعات کتاب مانند ثبت مقاله مراحل را طی می کنیم با این تفاوت که در قسمت نوع سند کتاب یا بخشی از کتاب را انتخاب می کنیم .

|                             |                               |                                                                                 |                                                                                                    |                                                                                                    |                                                                                                    |   |   | - |     |      |
|-----------------------------|-------------------------------|---------------------------------------------------------------------------------|----------------------------------------------------------------------------------------------------|----------------------------------------------------------------------------------------------------|----------------------------------------------------------------------------------------------------|---|---|---|-----|------|
| 🗙 ويرايش سند : رابطه بين is | 🚩 (214 unread) - royatara52@j | ینجی اعضای هیأت علمہ 🚸 🛛 yah 🗙                                                  | + × سامانه علمس                                                                                                   |                                                                                                    |                                                                                                    |   |   |   |     |      |
| ට් බ                        | 🖸 🔒 https://eprints.          | arums.ac.ir/cgi/users/home?scre                                                 | een=EPrint::Edit&eprintid=1384                                                                                    | 15&stage=type#t                                                                                                    | 80%                                                                                                    | ⊽ | ☆ |   | ± ∥ | IN E |
|                             | Eng                           | یا درج صد   بریش با هیات علمی  <br>alish میتلا به بیماری های مزمن ریوی ا<br>شار | ا سلخار سازمانی   پریش با دریسنده   پریش ب<br>hyperca یا Cor pulmonale کر بیما<br>گذاری ← جزئیات ← موضوعات ← انته | هر یا سال   بریش با موضوع   بریش ب<br>عسکرزاده  <br>ی   جستجوهای نخبره شده<br>مد : رایطه بین acidosis و pnia<br>نوع ← ایرگ | منعه ابل درباره بری<br>ازارد شده با نام دکتر هنی علی<br>منعه دانگی مدیریت مغز<br>- ا دروج از سیستم<br>ویرایش س |   |   |   |     |      |
|                             |                               |                                                                                 | ره سازې براې بعد 🔋 لغو 🔹 بعدې >                                                                                   | ذخي                                                                                                    |                                                                                                    |   |   |   |     |      |
|                             |                               | 2                                                                               |                                                                                                    | ىد                                                                                                    | ★ نوع 🚥                                                                                                    |   |   |   |     |      |
|                             |                               |                                                                                 |                                                                                                    |                                                                                                    |                                                                                                    |   |   |   |     |      |
|                             |                               | حت وب مانند مجلات الکتر ونیکی و سایت های                                        | . لز وماً نیازی به ناوزی قبلی نیست. ممکن است مواد ت                                                               | له ای در مجانت عملی، مجانت عادی، روزنامه<br>میاهد                                                                          |                                                                                                    |   |   |   |     |      |
|                             |                               |                                                                                 |                                                                                                    | ری بسد.<br>از کتاب                                                                                                    | يجھی                                                                                                    |   |   |   |     |      |
|                             |                               |                                                                                 |                                                                                                    | ش یا قسمتی از کتاب                                                                                                    |                                                                                                    |   |   |   |     |      |
|                             |                               |                                                                                 | ، کاری و یا مقالات بحند.                                                                                          | <b>کراف</b><br>ارش فنی، گزارش پروژه، استاد راهنما، مقالات                                                                  | ک مودو <b>ء</b><br>کرا                                                                                         |   |   |   |     |      |
|                             |                               |                                                                                 |                                                                                                    | <b>تحقیقاتی</b><br>ضوع طرح تحقیقاتی و جرشات آن ارایه می شو                                                                 | المرح ا                                                                                                    |   |   |   |     |      |
|                             |                               |                                                                                 | ·                                                                                                    | رع کشرادس یا کارگاہ                                                                                                    | مرشر                                                                                                    |   |   |   |     |      |
|                             |                               | در مجله و یا کتابی چاپ شده باشد از قسمت                                         | نفرانس ، کارگاه یا سایر رخدادها. اگر مطالب مربوطه                                                                 | اله، پوستر، سخدرانی،ارائه شفاهی مطالب در ک<br>له و یا کتاب استفاده کنید.                                                   | مقا                                                                                                    |   |   |   |     |      |
|                             |                               |                                                                                 |                                                                                                    | and the second states in                                                                                                   | کتاب 🔘                                                                                                    |   |   |   |     |      |
|                             |                               |                                                                                 |                                                                                                    | ، جند ناص تناب یا مجموعہ تعاریض<br><b>المہ</b>                                                                             | ي پايان                                                                                                    |   |   |   |     |      |
|                             |                               |                                                                                 |                                                                                                    | ن نامه دکتری حرفه ای یا تخصصی                                                                                              | ,let                                                                                                    |   |   |   |     |      |
|                             |                               |                                                                                 | راعات منتشر نشده خودن <i>ار</i> ی شود                                                                             | <b>ختراعات</b><br>د اختراعات متتشر شده. از قرار دادن ثبت اختر                                                              | © ئېت ل<br>ئېت                                                                                                 |   |   |   |     |      |
|                             |                               |                                                                                 |                                                                                                    | دری<br>هنری یک هنرمند و با تولید ناشی اذ فعالیت                                                                            | العر هد                                                                                                    |   |   |   |     |      |
|                             |                               |                                                                                 |                                                                                                    | المراي يك تسريب ري بريد السي الريب                                                                                         | Citizian 🔘                                                                                                    |   |   |   |     |      |
|                             |                               |                                                                                 | نیو مرتبط با فعالیت هدری                                                                                          | یشگاه برگزار شده توسط یک هنرمند و یا آرد<br>                                                                               | تما،<br>                                                                                                    |   |   |   |     |      |
|                             |                               |                                                                                 |                                                                                                    | Composi                                                                                                    | Lion U                                                                                                    |   |   |   |     |      |

در صفحه بعدی در قسمت بارگذاری سند ، جلد روی کتاب و صفحه فهرستنویسی پیش از انتشار کتاب ،باید بارگذاری گردد و بارگذاری متن کامل کتاب الزامی نیست.

بقیه اطلاعات مانند موارد مقاله می باشد با این تفاوت که در قسمت شابک کتاب شماره شابک نوشته شود.و جلد کتاب وچند صفحه ای بودن کتاب هم باید نوشته شود.

| Construction Construction                               |                     |
|---------------------------------------------------------|---------------------|
|                                                         |                     |
|                                                         | مسوشتاسه            |
| صادقى، همارين م                                         | عنوان و نام پديدآ.  |
| ايمنی و ترافسکار :<br>ا                                 |                     |
| خراسانی زواره[و درگی در:<br>از مایون صادق               | مشخصات نشر          |
| تبریز انتشارات شیردل، ۱۳۹۵                              | مشخصات ظاهري        |
| ۲۵۵ ص: جدول، نمودار، نقشه (، : چ )                      | شايكن               |
| qVA-995V9F-T                                            | وصعيت فهرست نويسي   |
|                                                         | ي دداشت             |
| بصبرت جراب علمی داود خراسانی زواره، همایون صادقی باز گا | 1 - N               |
| کتابنامه.<br>کتابنامه.                                  | ي د داست            |
| ترافیک- بیش سنہ ہای ا                                   | موشوع               |
| Traffic safety                                          |                     |
| رانندگی—حوادث—پیش بینی های ایم:                         | مضب                 |
| Traffic accident-Safety measures                        |                     |
| دانندگیقوانین و مقرراتایران                             | و حدق               |
| Traffic regulations—Iran                                | بيوسوع              |
| خراسانی زواره،داود، ویراستار                            | مساسه افروده        |
| HE3814/ص/٢٤ الف ٢٢ص/٢٢                                  | رده بندی کنگره      |
| 494/140                                                 | رده بندی دیویی      |
| FFTTVID                                                 | شماره کتابشناسی ملی |
|                                                         |                     |
|                                                         |                     |
|                                                         |                     |
|                                                         |                     |

#### روشهای ثبت اطلاعات کنفرانس یا کارگاه در سامانه مدیریت اطلاعاتی تحقیقات

جهت ثبت اطلاعات کنفرانس یا کارگاه مانند ثبت مقاله مراحل را طی می کنیم با این تفاوت که در قسمت نوع سند کنفرانس یا کارگاه را انتخاب می کنیم بعد در قسمت بارگذاری سند، پوستر تبلیغاتی سند و چکیده سخنرانی فرد در کنگره یا کارگاه را آپلود کرده و بارگذاری می نماییم.

| 🗙 استاندا 🗙 🚽 (214 unread) - royatara52@yah 🗙 PowerPoint Presentation - 1-کارگاه 🗙 🖒 🔪 استاندا                                                                                             |                     |
|----------------------------------------------------------------------------------------------------|---------------------|
| https://eprints.arums.ac.ir/view/type/conference=5Fitem/1399/english.html                                                                                                    | ▣ 90% ··· ତ ☆       |
|                                                                                                    |                     |
| ويسيسه والمسافة مديريت اطلاعات تحقيقاتي                                                                                                    |                     |
| دانشگاه طوم پوشکی و خدمات بیداختی در مانی ار دبیل                                                                                                    |                     |
| ه پویش با سال پویش با موضوع پویش با ساختار سازمانی پویش با نویسنده پویش با نوع سند پویش با هیات علمی                                                                                       | صقحه اول دريار      |
| English English                                                                                                    | وزود به سیستم ا تبت |
| پویش با نوع سند                                                                                                    |                     |
| يك سطح بالاتر                                                                                                    |                     |
| Atom 🔊 RSS ۱ 🔊 RSS ۲ 🔊 استخراج ا 🖌 ASCII Citation استخراج به شکل                                                                                                    |                     |
| کروه بندی شده با <b>بدون کروه بندی  </b> نوع مطالعه   <u>وضعیت پروژه</u>   تاریخ                                                                                                    |                     |
| اد استاد: ٤.                                                                                                    | تعدا                |
| ی مراللو، حسن، حسبتی نیار سعید ، عاملی، سیداضلان ، بورفرضی فرهاد ، اصلاتی، محمدرضا (۱۳۹۹) بررسی سطوح سرمی سرتولین ا ا در بیماران با کانسر ریه.                                             | قباد                |
| Virtual ERS International Congress, ۲ -۹ september - ۲۰۲۰, Vienna.                                                                                                    | در.                 |
| ری، مهتاز ، رضاحانی مقدم، حامد ، حبیبی، عقیل (۱۳۹۹) <sup>ش</sup> ناسایی پیش بینی کننده های رفتارهای خودمدبریتی در بیماران دیابتی بر اساس روپکرد <i>اکولوژیک</i> ، یک                       | داو:<br>-           |
| <i>زر سیستمانیک.</i> در: کنگره ملی سیمای سلامت خانواده، ۲۵–۲۷ شهریور ۱۳۹۹، دانشگاه علوم پزشکی اردبیل.                                                                                      | <u> </u>            |
| ر فکری. سمانه ، ایرانی. شیوا ، اسد زاده, فیروزه (۱۳۹۹) <u>بررسی علل دونریزی غیر طبیعی در زنان یالسه.</u> در: کنگره ملی سیمای سلامت خانواده, ۲۵-۲۷ شهرپور<br>۱۲. دانشگاه علوم پزشکی ارذبیل. | -99                 |
| می. اسلام ، رضاخانی مقدم. حامد ، حبیبی. عقیل (۱۳۹۹) تعیین کننده های کیفیت (زندگی در سالمندان دیابتی اردبیل ، ایران: بر اساس حیطه های مشکل ساز                                              |                     |
|                                                                                                    | <u>ديه.</u>         |
|                                                                                                    |                     |
| فهرست در تاریخ ۱۸ / ۱۰ / ۱۹۳۹ ایجاد شده است.                                                                                                    |                     |

در این قسمت اگر زبان سند به زبان فارسی باشد عنوان بصورت انگلیسی وفارسی ، و چکیده فارسی بارگذاری می گردد اگر بزبان انگلیسی باشد عنوان به زبان انگلیسی و فارسی نوشته می شود چکیده هم بزبان انگلیسی بارگذاری می گردد.

مکان و زمان کنگره باید به صورت میلادی نوشته شود.

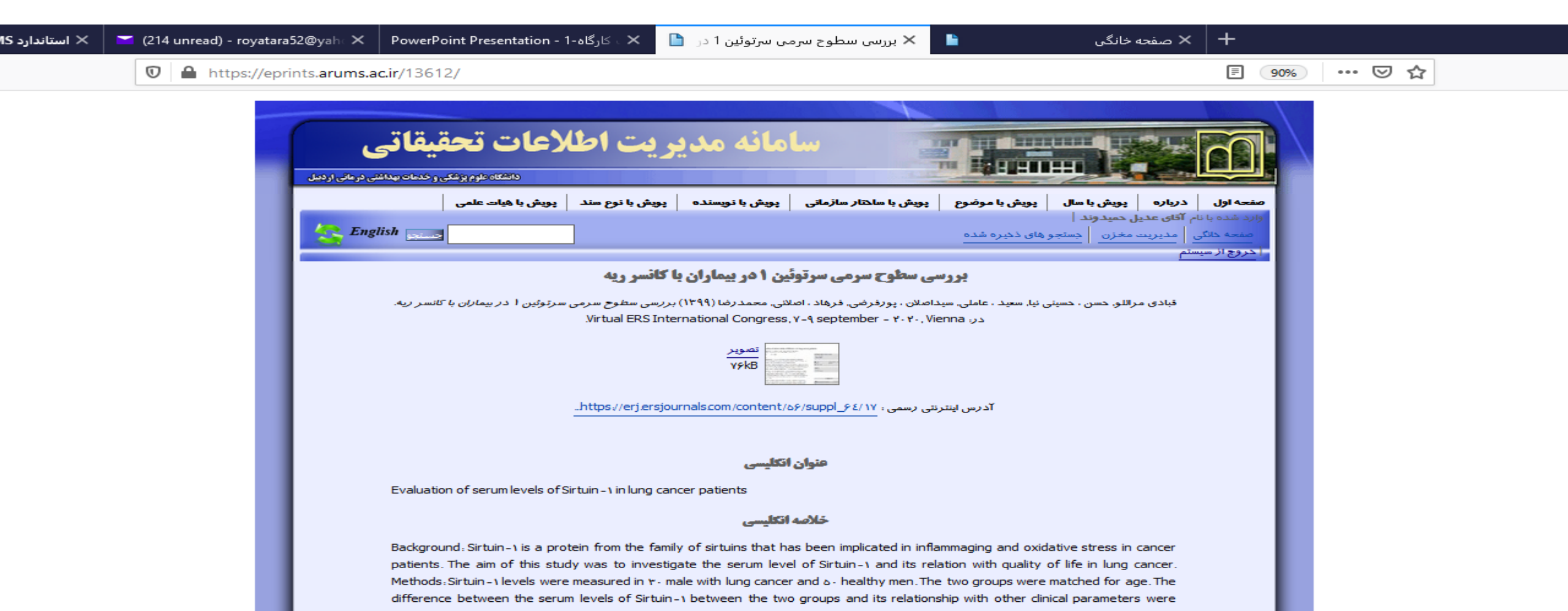

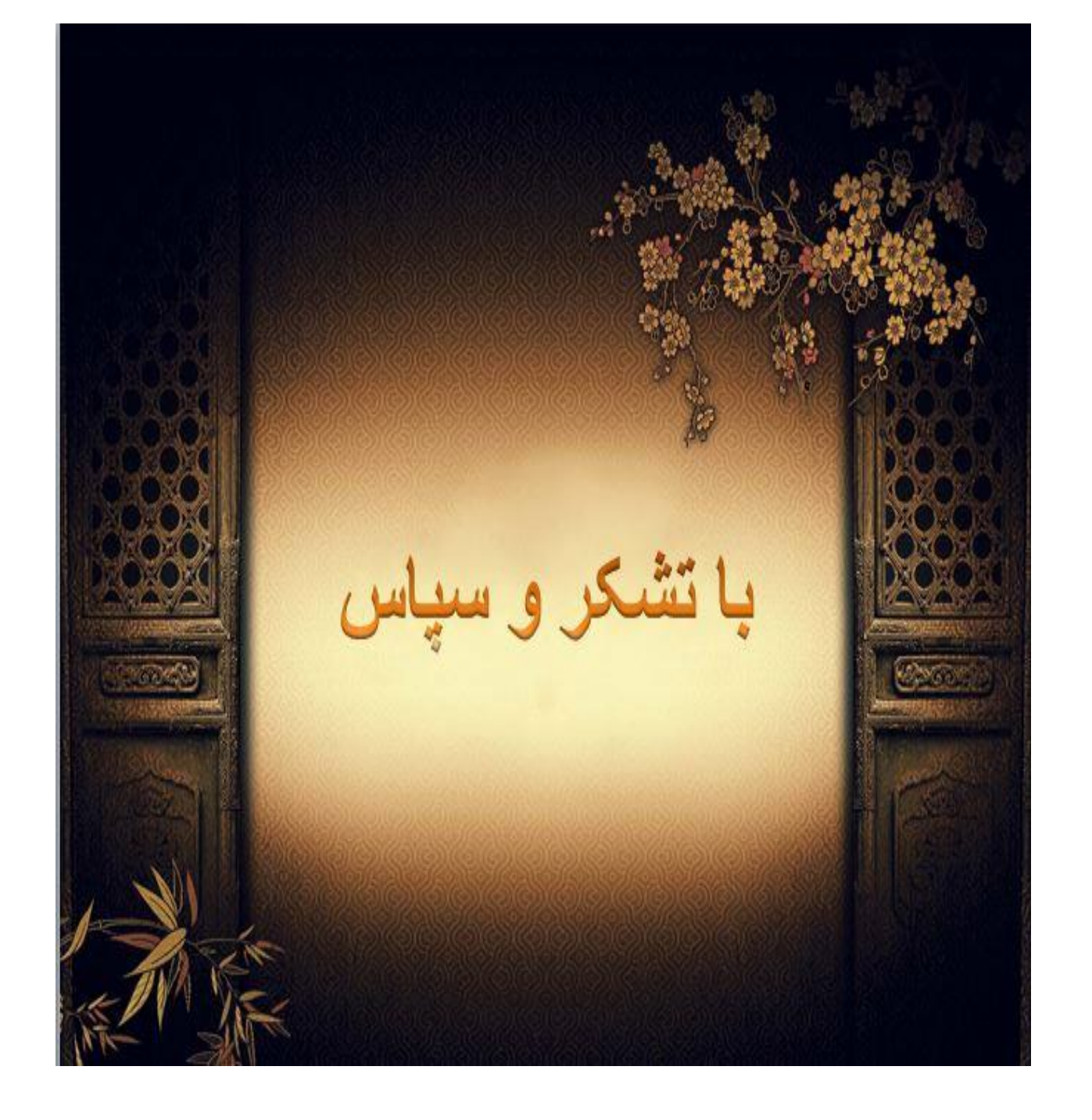